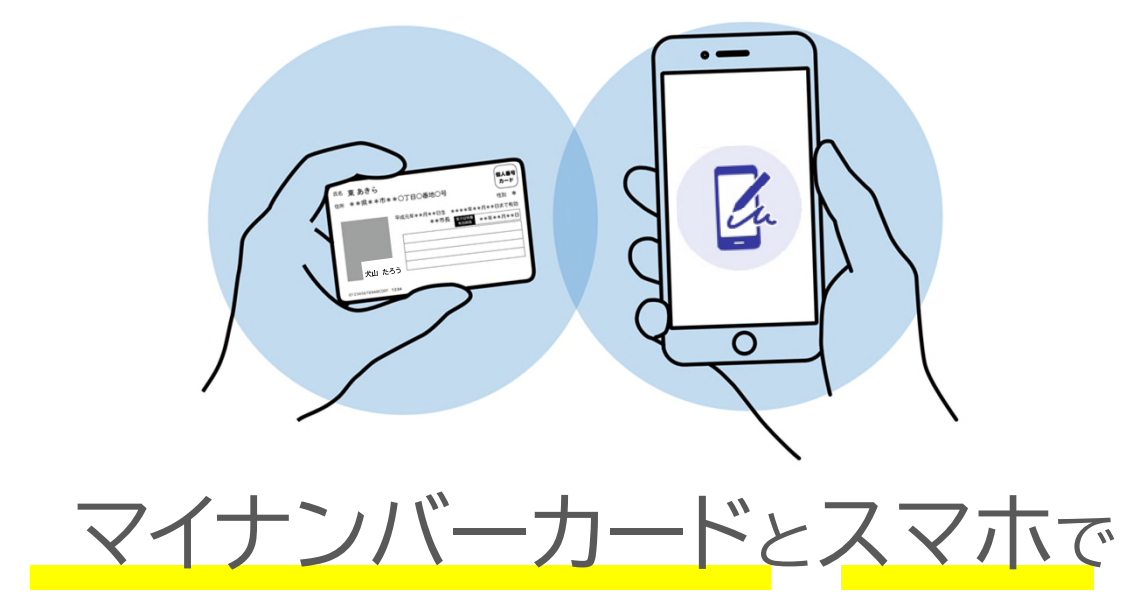

## オンライン申請

かんたん、べんり、スマホで完結!

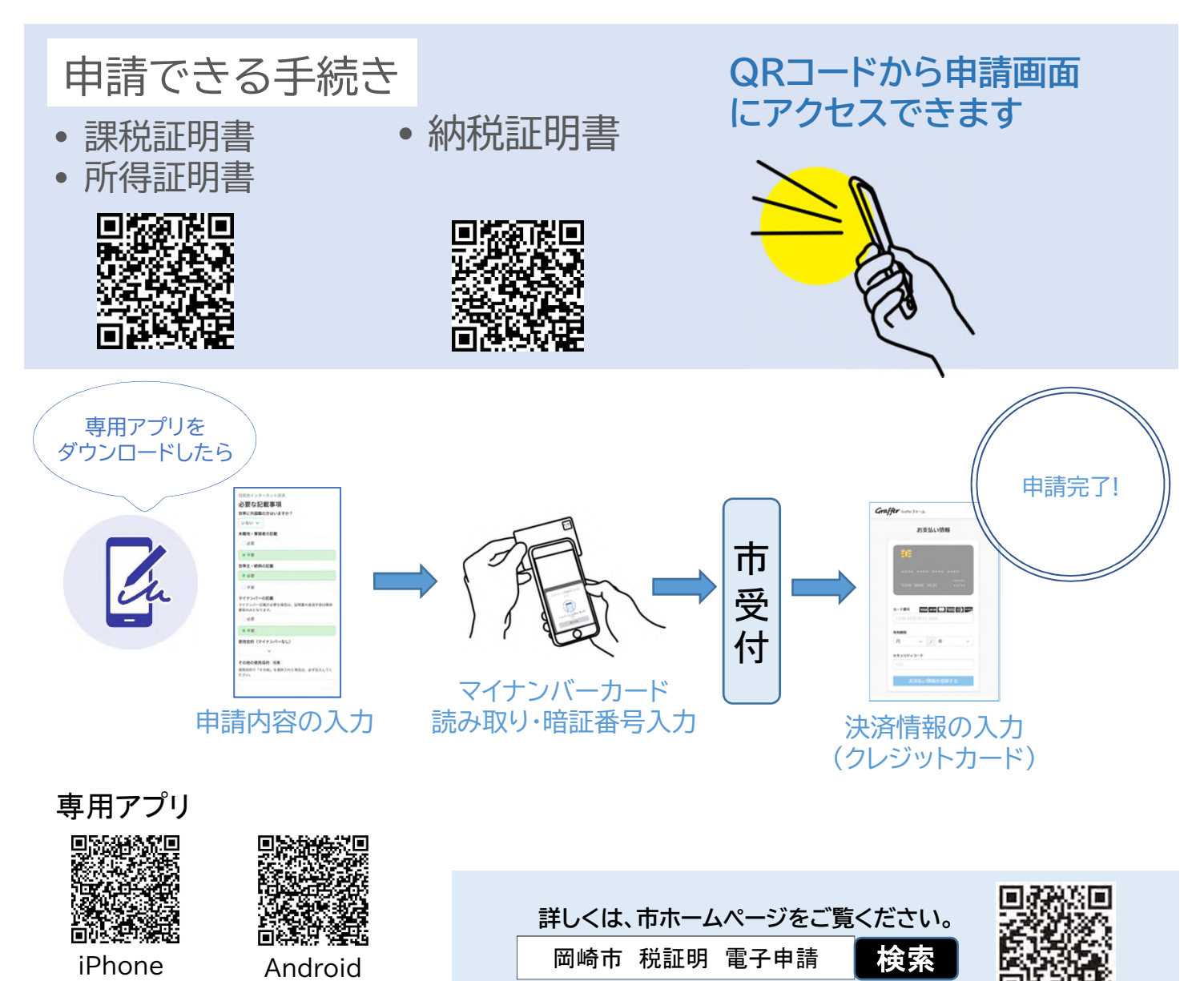

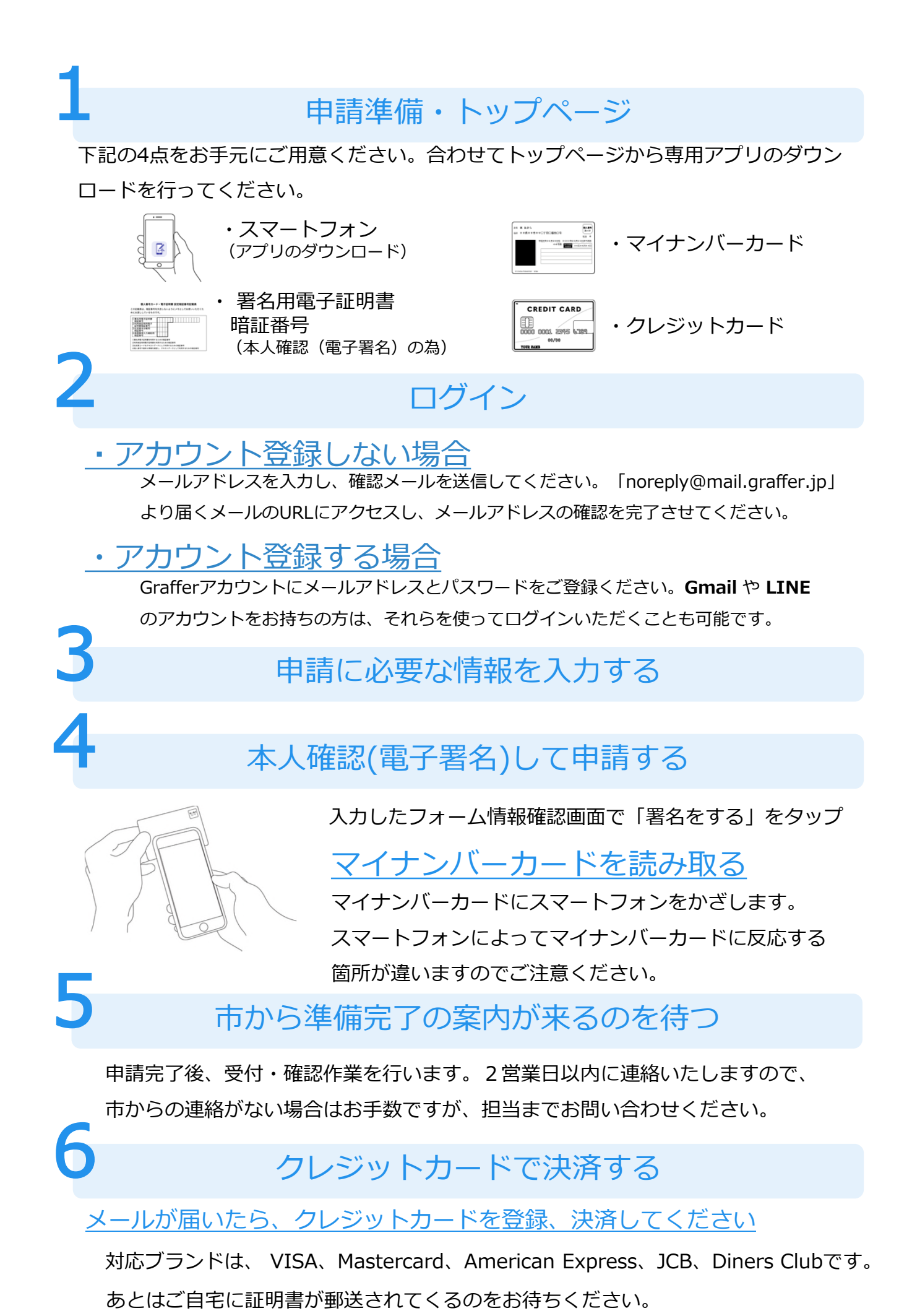